# **Scicos-HDL Tutorial 0.4**

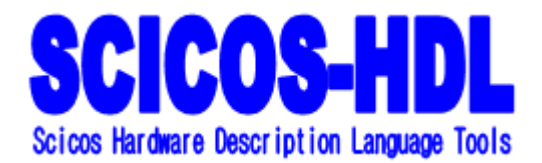

Scicos-HDL is a tool to design digital circuit system; it integrates the hardware circuit, algorithm and Scilab/Scicos environment as a plat for digital circuit design, simulation and Hardware Description Language generation. We develop EMB for helping the hardware engineers and other digital system engineers to design digital circuit faster and with lower cost. At present, Scicos-HDL has sequential logic library, combinational logic library and IPcore blocks, you can design interface circuit of digital system, micro-digital system. We have been doing our best to improve Scicos-HDL; we expect that Scicos-HDL can be as a Digital signal processing (DSP) system design tool in the future. Supports VHDL&Verilog Language.

#### 1 Scicos-HDL

Scicos-HDL integrates the high-level algorithm development, simulation and INRIA Scilab and Scicos environment with VHDL & Verilog and design flow. It can help you create hardware representation of digital circuit system in an algorithm-friendly development environment. You can combine existing Scilab functions and Scicos blocks with Scicos-HDL blocks to link system-level design and implementation with system algorithm development. In this way, Scicos-HDL allows system, algorithm, and hardware designers to share a common development platform. Links IN-RIA Scilab and Scicos software with EDA.

## **Rules for this tutorial**

The following rules are used:

>> This sign will guide you to get into the subdirectories and select the final operation. For example:

Edit>>palette>>HDL\_Sequential\_Lib, it means that please select the Edit menu, then select the palette, and at last execute HDL\_Sequential\_Lib.

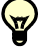

This sign is a prompt, means there is significant information for you.

**Bold-face** It means the name of menu, the option of dialog box and so on, which you can click or select.

## **2** Create an example by Scicos-HDL

We will use an example a counter of digital circuit design, **counter4.cos**, to demonstrate the Scicos-HDL design flow.

The example has a counter block, a clock block, a display block, a binary code- decimal code converter, in put ports, out put ports and Scicos-HDL Compiler which are in the Scicos-HDL libraries.

After you have finished the design and simulation, then run Scicos-HDL Compilers to generate VHDL / Verilog code of your design. By this example you will know the whole flow of using Scicos-HDL to design circuit and generate VHDL / Verilog code.

Start the **Scilab**, first sight in the main command window is: **Scicos-HDL vision 0.3 inside!** It means that Scicos-HDL has been installed in **Scilab**.

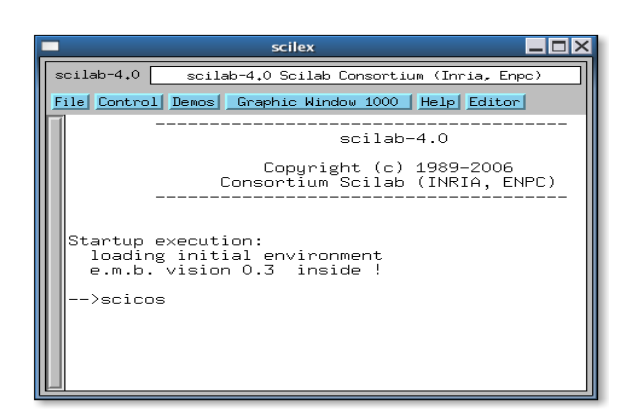

Figure 2.1 successful installation

Open Scicos, and then perform the following steps:

Open Edit>>palette>>HDL\_Sequential\_Lib and Edit>>palette>>HDL\_cmd
 In HDL\_Sequential\_Lib library, select counter block, the interface of the block is: counter4auto.

In HDL\_cmd library, select the blocks which the interfaces of the blocks are: red clock,

IN, OUT, 1, 00000.00, Scicos-HDLClock, A/D4 and Compiler.

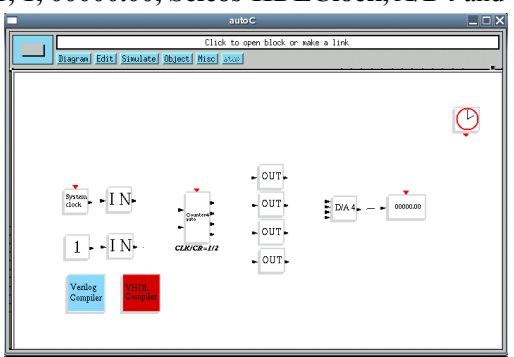

Figure 2.2 the blocks of this example

Counter4auto is a 4-bit binary counter with self-set up, the I/O ports:

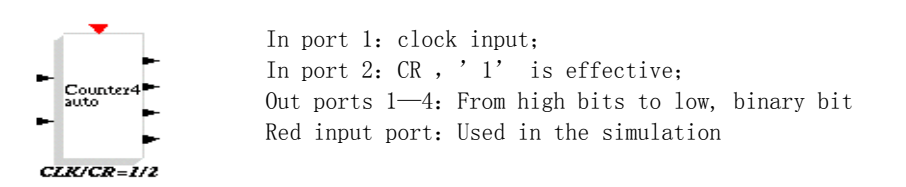

#### 2、 Click Scicos >>Edit>>link to link every blocks

| auto C                             | _ O X      |
|------------------------------------|------------|
| Click to open block on wake a link |            |
| angen one menee wheel me way       |            |
|                                    |            |
|                                    | $\bigcirc$ |
|                                    |            |
| - out-                             |            |
|                                    | _          |
|                                    |            |
| 1 I N CLEVCR-1/2                   |            |
| Verlog                             |            |
| Cempler                            |            |
|                                    |            |
|                                    |            |

Figure 2.3 the finished design

3. Save the model file

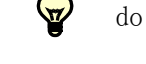

do not use Chinese name, here save as: counter4.cos

## 4. Simulation parameter setting

|   | Xscilab 🗕 🗖 |                  |  |
|---|-------------|------------------|--|
|   | Set Clock   | block parameters |  |
|   | Period      | 1000             |  |
|   | Init time   | Q.1              |  |
| D | Cancel      |                  |  |

Period: 1000

NOTE: The CR input port is effective

Figure 2.4 clock setting

Run simulation, the display show "0000", then change the CR port of the counter to '0', simulate again. ', simulate again.

| 🗖 Xscilab 📃 🗖 🗙   |
|-------------------|
| Set Contant Block |
| Constant 🔍        |
| Ok Cancel         |

Change CR input port

NOTE: change like this  $0 \rightarrow 1$ .

Figure 2.5 CR port setting

Simulate again, the display show the numbers.

Till now, you can run the Scicos-HDL Compilers to generate VHDL / Verilog codes

5. Run Scicos-HDL Compiler

## Scicos-HDL Compiler includes two compilers: VHDL compiler and Verilog compiler. And the operations for both compilers are same.

Click the **block** in your model file, there will be a **Scicos-HDL Compiler** dialog box, click "YES", next doing, "NO" return.

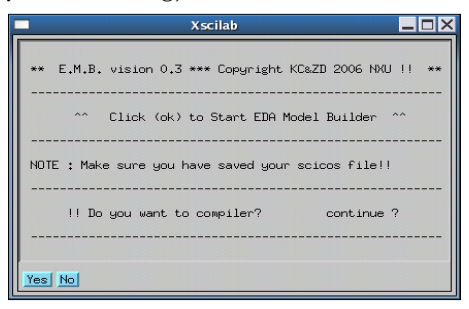

Figure 2.6 Compiler dialog box

## 6. Path selection

- NOTE: Make sure you have saved you model file without a Chinese name.
- Make sure the directory you have select for saving the VHDL or Verilog code is empty or at lest without the same name as your model file.
- Make sure to do these correctly

| Sel                         | ect the correct Path of your scicos file |        | Select the select the select t | ne Empty DIR for saving VHDL files | _ 0        |
|-----------------------------|------------------------------------------|--------|----------------------------------------------------------------------------------------------------|------------------------------------|------------|
| Directory:                  | /root/Desktop/EMB_doc                    | - 1    | Directory:                                                                                                    | /root/Desktop/EMB_doc              | - 6        |
| ☐ new_pic ☐ pic ☐ counter4. | cos                                      |        | new_pic<br>pic                                                                                                    |                                    |            |
|                             |                                          |        |                                                                                                    |                                    |            |
| File <u>n</u> ame           | :  counter4.cos                          | Open   | Selection: /root                                                                                                    | /Desktop/EMB_doc                   | <u>0</u> K |
| Files of type               | : Requested Extensions (*.cos*) -        | Cancel |                                                                                                    |                                    | Cance      |

Figure 2.7 .cos file path

Figure 2.8 saving VHDL

#### 7、 Dialog boxes

1. Error dialog box

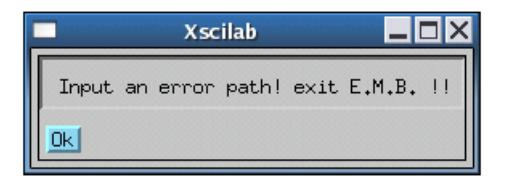

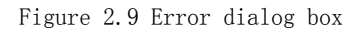

Error info: Error path, exit Scicos-HDL compiler.

2. Successfully compiled dialog box

info: Show the path of the model file and **VHDL / Verilog** code files directory and successfully compiled information.

| Xscilab                                                  |        |
|----------------------------------------------------------|--------|
| Congratulations ! Project Compilered !!                  |        |
| ^ NXU ^ I Scicos Project : /root/Desktop/EMB_doc/counter | 4.cos. |
| ^ NXU ^   Vhdl Project DIR : /root/Desktop/EMB_doc.      |        |
| ** EMB vision 0.1 *** Copyright KC&ZD 2006 NXU !!        | **     |
|                                                          |        |

Figure 2.10 successfully compiled

You can use other EDA tools to synthesize the  $\mathbf{VHDL}\,/\,\mathbf{Verilog}$  codes compiled by Scicos-HDL

## **3** EM.B. Libraries

We have developed 4 libraries for Scicos-HDL to design sequential logic circuit and combinational logic circuit, what innovative thought in Scicos-HDL is that we combine Scicos, Scicos-HDL with IPcore, this make Scicos and IPcore of EDA work together.

• Combinational logic library HDL\_Combinational\_Lib

This library has the basic components of digital system design, including Gate circuit, Multiplexer, Encoder, Decoder and BUS related components.

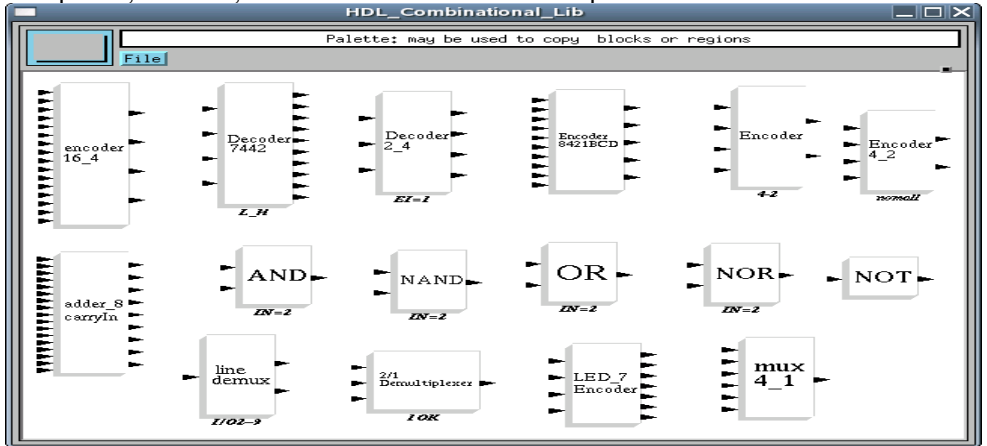

Figure 3.1 Combinational logic library

Sequential logic library HDL\_Sequential\_Lib library This library includes D trigger,JK trigger,RS trigger without CR port, and D trigger,JK trigger,RS trigger with CR port, 4-bit counter with self-set up.

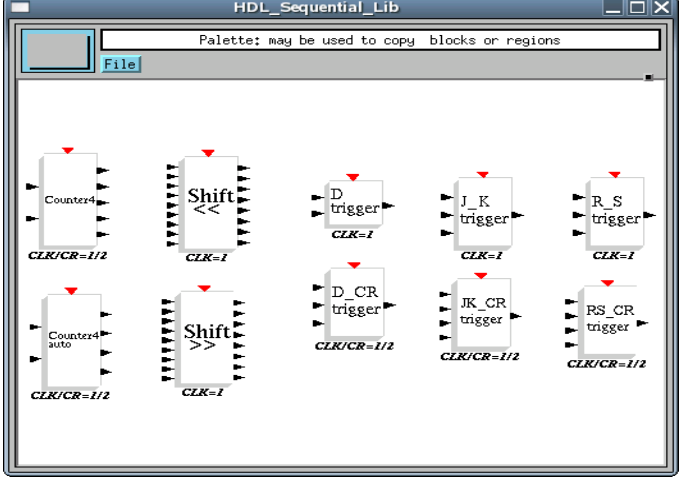

#### Figure 3.2 Sequential logic library

## • Ipcore library HDL\_IPcore library

At present, we have Multiplexer, and decoder74138 and BUS related components.

|                         |                              | HDL_IPcore          |                                                        |                                                                |             |
|-------------------------|------------------------------|---------------------|--------------------------------------------------------|----------------------------------------------------------------|-------------|
|                         | Palette:                     | may be used to copy | blocks or regions                                      |                                                                |             |
| File                    |                              |                     |                                                        |                                                                |             |
| BUS<br>DM3<br>BUS<br>M3 | BUS<br>M2<br>parity<br>check | BUS<br>DM2          | max<br>amplify 8-<br>0-255<br>min<br>hamgen<br>decoder | Decoder<br>74138<br><i>G=123</i><br>mux21<br>hamgen<br>incoder | FMA<br>BuMa |

Figure 3.3 Ipcore library

• Digital system design basic library HDL cmd

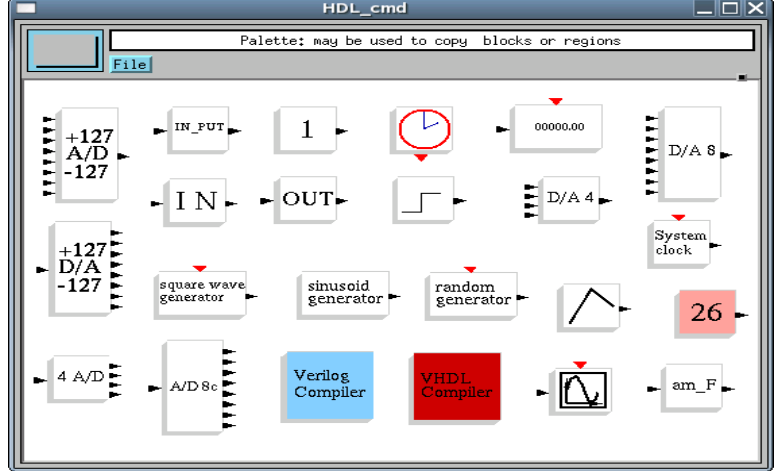

Figure 3.4 Digital system design basic library

## 4 Rules

## 4.1 Design NOTE:

## 1) SCICOS-HDLIN

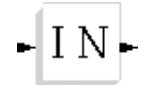

This is the input port of Scicos-HDL, the number of the block is equal to the one of the whole system input ports, each in-signal must through this block, it must be in every model file. 2) SCICOS-HDLOUT

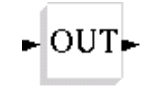

This is the output port of Scicos-HDL, the number of the block is equal to the one of the whole system output ports, each out-signal must through this block, it must be in every model file.

3) Scicos-HDL Clock

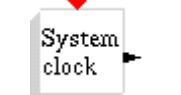

E.M.B. clock, used in sequential logic circuit

4) input

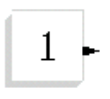

Scicos-HDL clock, used in sequential logic circuit

#### 4.2 SCICOS-HDL Compiler

The compiler of Scicos-HDL--SCICOS-HDL Compiler, is the heart of Scicos-HDL, its main function is to convert Scilab/Scicos model file to standard **VHDL**/ **Verilog** RTL code. And you can load these **VHDL/Verilog** code to FPGA.

#### 1. How to operate the compiler

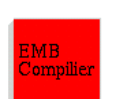

It must be at every model file, when the whole system is finished, click this block to start compiler, then follow the dialog box

#### 2. Scicos-HDL VHDL compiler

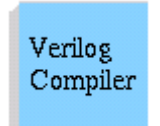

Scicos-HDL Verilog HDL compiler Scicos-HDL numerical value

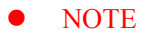

- Make sure you have put the block **Scicos-HDL IN** as **the input ports**, signals are transferred in through this block;
- Make sure you have put the block **Scicos-HDL OUT** as **the output ports**, signals are transferred out through this block;
- Self-connected is not allowed in every block;
- If one output port is needed to be connected with many other blocks ,use the block LineDemux of HDL Combinational Lib library;
- Make sure the path and name of model file are correct as the rule in Scicos;
- Make sure the directory of saving VHDL / Verilog code file is correct, empty or at least without the same name to the model file you will compile;
- Under the Scilab's license;
- Under the syntax of VHDL/Verilog;
- Make sure no super block in the model file.

The VHDL / Verilog codes generated by compilers can be used in following EDA tools. Synplify Pro 7.6, Quartus® II,Mux+plus II ,ISE, Modelsim, etc.

## **5** The successful examples in Scicos-HDL

✤ 4-bit shift register

Register is a logic component as a memorizer in computer and other digital system, the main element of it is trigger, every trigger can store one binary bit, so N bits binary code need the same number of triggers.

This is a 4 bits shift register, it is composed of 4 triggers, and we use the fall edge of the clock, figure 4.1

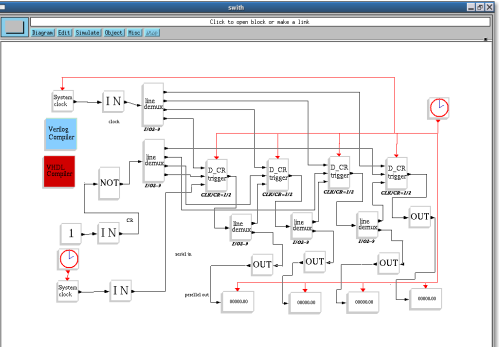

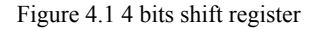

Synthesized the VHDL / Verilog codes in Synplify Pro 7.6

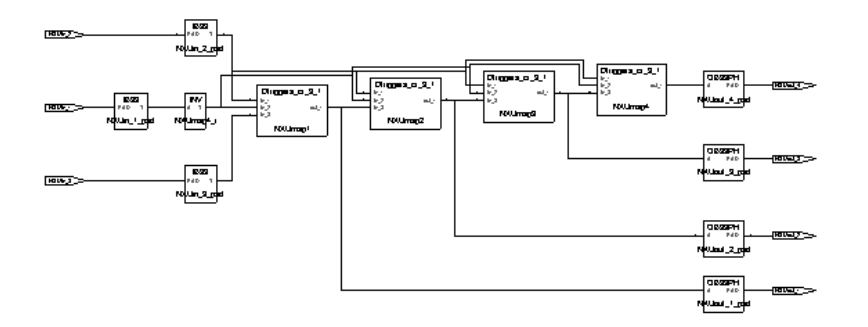

Figure 4.2 Synthesized in Synplify Pro 7.6

## Peripheral circuit of single chip

Scicos-HDL can help hardware engineer, especially the single chip engineer design the peripheral circuit of single chip or other digital circuit. When some digital systems are high speed system and need the high interface circuit, then FPGA is first choice, so what we do just use the blocks of Scicos-HDL to finish the interface circuit design, Scicos-HDL compiler will convert the hardware design to standard VHDL/Verilog, then load them to FPGA. It can shorten the design cycle for a project; what's more better, it can help some engineers although they are not familiar with VHDL/Verilog use FPGA.

This is a peripheral circuit for a single Chip; it has an A/D interface, LED interface, key board interface, D/A interface, with a flip-latch integrated, decoders and encoders, designed by Scicos-HDL

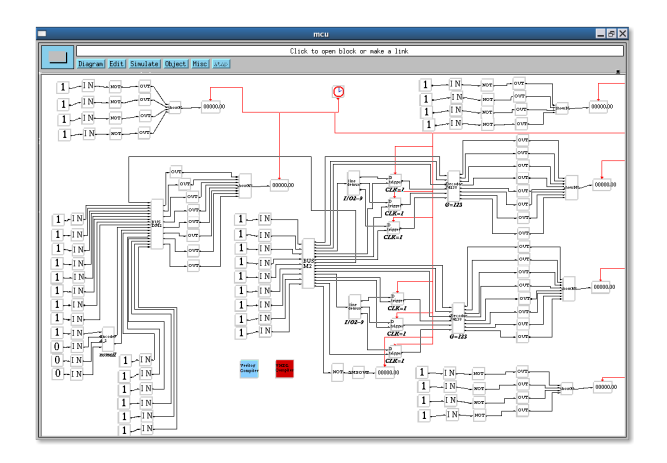

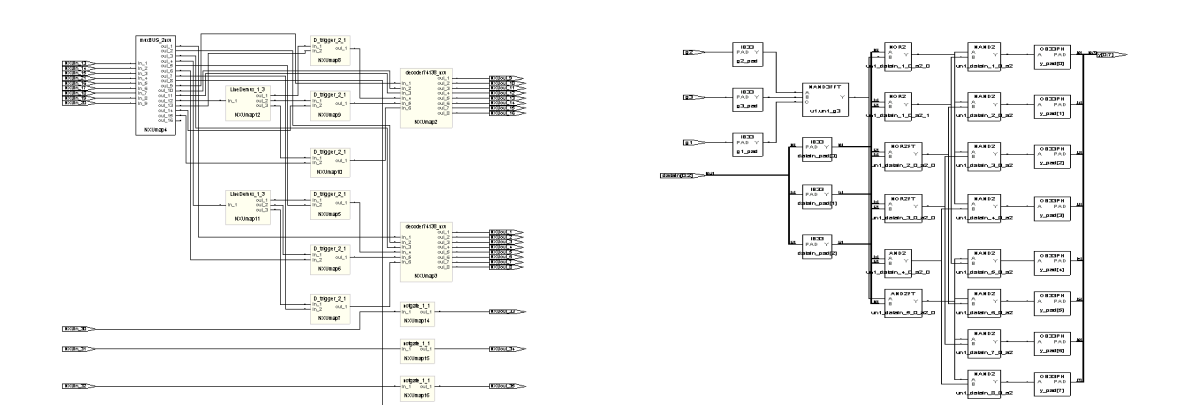

#### Figure 4.3 peripheral circuits for a single chip

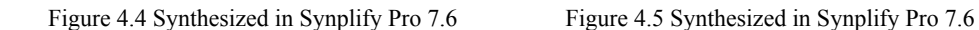

Figure 4.4 is the VHDL / Verilog code of the interface circuit;

Figure 4.5 is the VHDL / Verilog code of one block named decoder74138 of the interface circuit.

Decoder / encoder circuit

This is Decoder / encoder circuit; it has an A/D interface, LED interface, key board interface, D/A interface, with a flip-latch integrated, decoders and encoders, designed by Scicos-HDL

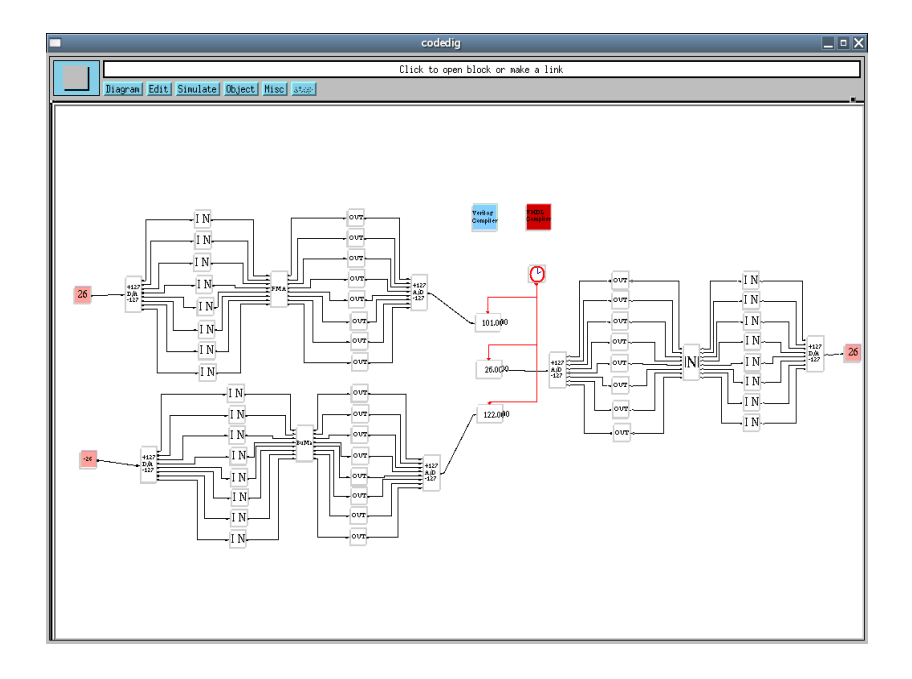

Figure 4.6 Decoder / encoder circuit

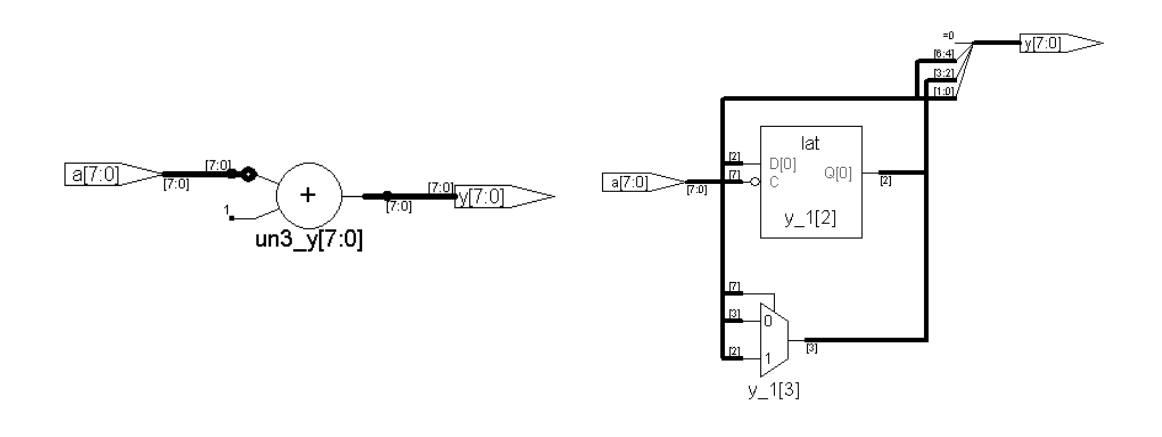

Figure 4.7 Synthesized in Synplify Pro 7.6

Figure 4.8 Synthesized in Synplify Pro 7.6

Figure 4.7 is the VHDL / Verilog code of the Complement number; Figure 4.8 is the VHDL / Verilog code of one block named Absolute value of circuit.

## 6 Summarize

You can use the blocks in Scicos-HDL to create a hardware implementation of a system modeled in Scicos in sampled time. The Scicos-HDL Compiler block reads Scicos Model Files (.cos) that are built using Scicos-HDL and generates VHDL / Verilog code, hardware implementation, and simulation. Scicos-HDL makes Scicos have hardware design and simulation function. It builds a bridge between Scilab and EDA.